# CUCM PLAR(Private Line Automatic Ring-down) 구성

| 목차                                       |
|------------------------------------------|
| <u>소개</u>                                |
| <u>사전 요구 사항</u>                          |
| <u>요구 사항</u>                             |
| 사용되는 구성 요소                               |
| <u>관련 제품</u>                             |
| <u>컨피그레이션 단계</u>                         |
| SCCP PLAR 컨피그레이션                         |
| <u>1단계. PLAR 대상에 대한 파티션 생성</u>           |
| <u>2단계. 새 CSS 만들기</u>                    |
| <u>3단계. 변환 패턴 생성</u>                     |
| <u>4단계. PLAR 전화기에 대해 원하는 발신 검색 공간 할당</u> |
| <u>SIP PLAR 컨피그레이션</u>                   |
| <u>1단계, SIP PLAR 다이얼 규칙 생성</u>           |
| <u>2단계, 새 패턴 만들기</u>                     |
| <u>3단계. SIP 전화기에 규칙 할당</u>               |
| <u>다음을 확인합니다.</u>                        |

## 소개

이 문서에서는 CUCM(Cisco Unified Communications Manager)을 사용하여 PLAR 또는 핫다이얼 용 Cisco IP Phone을 구성하는 방법에 대해 설명합니다.

## 사전 요구 사항

## 요구 사항

다음 주제에 대한 지식을 보유하고 있으면 유용합니다.

- CUCM(Cisco Unified Communications Manager)
- CSS(발신 검색 공간)
- 파티션(PT)
- 변환 패턴
- SIP(Session Initiation Protocol) 다이얼 규칙

### 사용되는 구성 요소

이 문서의 정보는 특정 랩 환경의 디바이스를 토대로 작성되었습니다. 이 문서에 사용된 모든 디바 이스는 초기화된(기본) 컨피그레이션으로 시작되었습니다. 현재 네트워크가 작동 중인 경우 모든 명령의 잠재적인 영향을 미리 숙지하시기 바랍니다.

- CUCM 10.5
- SCCP(Skinny Client Control Protocol) 및 SIP 전화기가 CUCM에 등록됩니다.

이 문서의 정보는 특정 랩 환경의 디바이스를 토대로 작성되었습니다. 이 문서에 사용된 모든 디바 이스는 초기화된(기본) 컨피그레이션으로 시작되었습니다. 네트워크가 가동 중인 경우, 변경 사항 이 미칠 수 있는 영향을 파악해야 합니다.

#### 관련 제품

이 문서는 다음과 같은 하드웨어 및 소프트웨어 버전에서도 사용할 수 있습니다.

• CUCM 8.X/9.X/11.X/12.X/14.X

## 컨피그레이션 단계

#### SCCP PLAR 컨피그레이션

IP Phone이 오프 훅 상태일 때 전화기가 사전 구성된 전화 번호로 자동 다이얼할 수 있도록 CSS는 빈 변환 패턴 문자열과 함께 변환 패턴을 포함하는 파티션으로 구성됩니다. 그러면 Cisco Call Manager가 즉시 이 패턴과 일치하게 됩니다. 그런 다음 변환 패턴은 호출된 번호(none)를 통화가 전달되는 대상 번호(Hotdial)로 변환합니다.

참고: PLAR에 대해 구성된 디렉토리 번호(DN)는 오프 훅으로 전환될 때 미리 구성된 번호로 전화를 걸기 때문에 PLAR DN을 사용하여 다른 번호로 전화를 걸 수 없습니다. 예를 들어, 이 것은 호텔 로비에서 전형적인 구성입니다.

1단계. PLAR 대상에 대한 파티션 생성

Call Routing(통화 라우팅) > Class Control(클래스 제어) > Partition(파티션)으로 이동한 다음 Add a New Partition(새 파티션 추가)으로 이동합니다. 필요한 세부 정보를 입력하고 Insert를 클릭합니다.

| articlon configuration                                                                                                    |                                       |
|----------------------------------------------------------------------------------------------------|---------------------------------------|
| Save                                                                                                    |                                       |
| Status                                                                                                    |                                       |
| i Status: Ready                                                                                                    |                                       |
| Partition Information                                                                                                    |                                       |
| To enter multiple partitions, use one line for each partition entry. You can enter up to 75 partitions; names and descriptions can have up to a total of 1475 characters. The partition name cannot excee characters. Use a comma (',') to separate the partition name and description on each line. If a description so the entered, Cisco Unified Communications Manager uses the partition name as the description. For example, a communication is a complexed partition on the entered of the entered of the enterement of the entered of the entered of the enterement of the enterement of the entere | the<br>d 50<br>ription<br>or example: |
| Name* to1611, Plar To 1611                                                                                                    |                                       |
|                                                                                                    |                                       |
|                                                                                                    |                                       |
|                                                                                                    |                                       |
|                                                                                                    |                                       |
|                                                                                                    |                                       |
|                                                                                                    |                                       |
|                                                                                                    |                                       |
| Save                                                                                                    |                                       |

2단계. 새 CSS 만들기

Call Routing(통화 라우팅) > Class Control(클래스 제어)> Calling Search Space(발신 검색 공간)로 이동한 다음 Add a New Calling Search Space(새 발신 검색 공간 추가)를 클릭합니다.

| System 👻 🤇   | Call Routing | ▼ Media Resources ▼     | Advanced Features 🔻   | Device 🔻 | Application - | User Managemen |
|--------------|--------------|-------------------------|-----------------------|----------|---------------|----------------|
| Calling Sea  | rch Space    | e Configuration         |                       |          |               |                |
| Save         | X Delete     | Copy 🕂 Add I            | New                   |          |               |                |
| ┌ Status —   |              |                         |                       |          |               |                |
| (i) Status   | : Ready      |                         |                       |          |               |                |
| Calling Sea  | arch Spac    | e Information           |                       |          |               |                |
| Name*        | PlarTo116    | 1                       |                       |          |               |                |
| Description  | Plar to 11   | 61 DN                   |                       |          |               |                |
| L            |              |                         |                       |          |               |                |
| Route Part   | itions for   | this Calling Search Sp  | ace                   |          |               |                |
| Available Pa | artitions**  | Directory URI           |                       |          |               |                |
|              |              | Global Learned E164 No  | umbers                |          |               |                |
|              |              | Global Learned E164 Pa  | itterns<br>se Numbers |          |               |                |
|              |              | Global Learned Enterpri | se Patterns           |          | *             |                |
|              |              | ¥.                      | ^                     |          |               |                |
| Selected Pa  | rtitions     | to1161                  |                       |          | *             |                |
|              |              |                         |                       |          | *             |                |
|              |              |                         |                       |          | ^             |                |
|              |              |                         |                       |          | *             |                |

3단계. 변환 패턴 생성

Call Routing(통화 라우팅) > Translation Pattern(변환 패턴)으로 이동한 다음 Add a New Translation Pattern(새 변환 패턴 추가)을 클릭합니다. 1단계와 2단계에서 이전에 생성한 파티션 이 름과 CSS를 선택합니다. 마지막으로 Called Party Transformation Mask(착신자 변환 마스크)에 PLAR 대상 번호를 입력합니다. Insert를 클릭합니다.

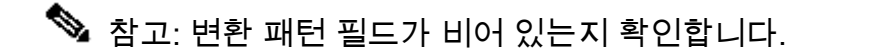

| - Status                                     |                                 |
|----------------------------------------------|---------------------------------|
| i Status: Ready                              |                                 |
| Pattern Definition                           |                                 |
| Translation Pattern                          |                                 |
| Partition                                    | to1161 ~                        |
| Description                                  |                                 |
| Numbering Plan                               | < None >                        |
| Route Filter                                 | < None > V                      |
| MLPP Precedence*                             | Default                         |
| Resource Priority Namespace Network Domain   | < None > V                      |
| Route Class*                                 | Default                         |
| Calling Search Space                         | Phones V                        |
| Use Originator's Calling Search Space        |                                 |
| External Call Control Profile                | < None > V                      |
| Route Option                                 | Route this pattern              |
|                                              | O Block this pattern No Error 🗸 |
| Provide Outside Dial Tone                    |                                 |
| Urgent Priority                              |                                 |
| Do Not Wait For Interdigit Timeout On Subs   | equent Hops                     |
| Route Next Hop By Calling Party Number       |                                 |
| Calling Party Transformations                |                                 |
| Use Calling Party's External Phone Number    | Mask                            |
| Calling Party Transform Mask                 |                                 |
| Prefix Digits (Outgoing Calls)               |                                 |
| Calling Line ID Presentation* Default        |                                 |
| Calling Name Presentation* Default           | ~                               |
| Calling Party Number Type* Cisco CallMana    | ager v                          |
| Calling Party Numbering Plan* Cisco CallMana | iger v                          |
| 1                                            |                                 |

✤ 참고: 예제의 설계는 DN 1161을 기반으로 합니다. 1161이 PLAR의 대상이지만, 이 컨피그레 이션을 통해 1161이 다른 전화기에서 통화를 받을 수 있습니다.

변환 패턴의 첫 번째 스크린샷에서 사용된 CSS는 대상 DN 파티션에 액세스할 수 있습니다.

4단계. PLAR 전화기에 대해 원하는 발신 검색 공간을 할당합니다.

- Device(디바이스) > Phone(전화기)으로 이동합니다.
- Cisco Unified Communications Manager에서 등록된 모든 IP Phone을 찾으려면 Find(찾기)를 클릭합니다
- PLAR 폰을 선택하고 PLAR할 DN을 선택합니다.
- PLAR용 DN에 CSS를 할당합니다.

| one Configuration                                                                                                    |                                                                                                 |                                                     |                                       | Related Links: Back to Filio/List |
|----------------------------------------------------------------------------------------------------|-------------------------------------------------------------------------------------------------|-----------------------------------------------------|---------------------------------------|-----------------------------------|
| Save 🗶 Delete 📄 Copy 🎦 Reset 👩                                                                                                    | 🖉 Apply Config 🕂 Add New                                                                        |                                                     |                                       |                                   |
| tus                                                                                                    |                                                                                                 |                                                     |                                       |                                   |
| Status: Ready                                                                                                    |                                                                                                 |                                                     |                                       |                                   |
| sociation                                                                                                    | Phone Type                                                                                      |                                                     |                                       |                                   |
| Modify Button Items                                                                                                    | Product Type: Cisco 7942                                                                        |                                                     |                                       |                                   |
| The Line [1] - 1054 (no partition)                                                                                                    | Device Protocol: SCCP                                                                           |                                                     |                                       |                                   |
| Unassigned Associated Items     Items     Item     Item     Items     Item     Item     Item     Item     Item     Item     Item     Item     Item     Item     Item     Item     Item     Item     Item     Item     Item     Item     Item     Item     Item     Item     Item     Item | Registration: Registered with                                                                   | Cisco Unified Communications Manager josevil-105    |                                       |                                   |
| Add a new SURL                                                                                                    | IPv4 Address: 10.201.192.57<br>Active Load ID: SCCP42.9-4-2-1                                   | S                                                   |                                       |                                   |
| Add a new BLF SD                                                                                                    | Download Status: None                                                                           |                                                     |                                       |                                   |
| ශ <u>ක Add a new SD</u>                                                                                                    | Device Information                                                                              |                                                     |                                       |                                   |
| CallBack                                                                                                    | Device is Active                                                                                |                                                     |                                       |                                   |
| Call Park                                                                                                    | MAC Address*                                                                                    | 108CCFE06150                                        |                                       |                                   |
| Call Pickup<br>Conference List                                                                                                    | Description<br>Device Pool*                                                                     | Auto 1054<br>Default                                | <ul> <li>View Details</li> </ul>      |                                   |
| Conference                                                                                                    | Common Device Configuration                                                                     | < None >                                            | View Details                          |                                   |
| 2 Do Not Disturb<br>3 End Call                                                                                                    | Softkey Template                                                                                | Universal Device Template Button Layout<br>< None > | •                                     |                                   |
| Forward All                                                                                                    | Common Phone Profile*                                                                           | Standard Common Phone Profile                       | View Details                          |                                   |
|                                                                                                    |                                                                                                 |                                                     |                                       |                                   |
| Directory Number Conf                                                                                                    | figuration<br>🎦 Reset 🥒 Apply C                                                                 | onfig 🕂 Add New                                     |                                       |                                   |
| irectory Number Conf<br>Save X Delete<br>Status<br>Status: Ready                                                                                                    | figuration<br>Preset 🖉 Apply C                                                                  | onfig 🕂 Add New                                     |                                       |                                   |
| irectory Number Conf<br>Save X Delete<br>Status<br>Status: Ready<br>Directory Number Info<br>Directory Number*                                                                                                    | figuration Tesset Apply C Tesset                                                                | onfig 🛟 Add New                                     |                                       | Urgant Driarity                   |
| Save Cont<br>Save Delete<br>Status<br>Status<br>Status: Ready<br>Directory Number Info<br>Directory Number*                                                                                                    | figuration Tesset Apply C Tesset Instance Tesset                                                | onfig 🕂 Add New                                     |                                       | Urgent Priority                   |
| Save Delete<br>Status<br>Status<br>Status: Ready<br>Directory Number Info<br>Directory Number*<br>Route Partition                                                                                                    | figuration Reset Apply C rmation 1054 < None >                                                  | onfig 🕂 Add New                                     |                                       | Urgent Priority                   |
| irectory Number Conf<br>Save Collecter<br>Status<br>Status: Ready<br>Directory Number Info<br>Directory Number*<br>Route Partition<br>Description                                                                                                    | figuration Reset Apply C mmation 1054 < None >                                                  | onfig 🕂 Add New                                     | τ                                     | Urgent Priority                   |
| irectory Number Conf<br>Save Delete<br>Status<br>Status: Ready<br>Directory Number Info<br>Directory Number*<br>Route Partition<br>Description<br>Alerting Name                                                                                                    | Figuration Reset Apply C Frmation 1054 < None >                                                 | onfig 🕂 Add New                                     | ······                                | Urgent Priority                   |
| irectory Number Conf<br>Save Collect<br>Status<br>Status: Ready<br>Directory Number Info<br>Directory Number*<br>Route Partition<br>Description<br>Alerting Name<br>ASCII Alerting Name                                                                                                    | figuration  Reset Apply C  rmation  1054  < None >                                              | onfig 🕂 Add New                                     | · · · · · · · · · · · · · · · · · · · | Urgent Priority                   |
| irectory Number Conf<br>Save Delete<br>Status<br>Status: Ready<br>Directory Number Info<br>Directory Number*<br>Route Partition<br>Description<br>Alerting Name<br>ASCII Alerting Name<br>External Call Control Prof                                                                                                    | figuration                                                                                      | onfig 🕂 Add New                                     | · · · · · · · · · · · · · · · · · · · | Urgent Priority                   |
| irectory Number Conf<br>Save Delete<br>Status<br>Status<br>Status: Ready<br>Directory Number Info<br>Directory Number*<br>Route Partition<br>Description<br>Alerting Name<br>ASCII Alerting Name<br>External Call Control Prof                                                                                                    | figuration  Reset Apply C  rmation  1054  < None >  file < None >  ce from CTI                  | onfig 🕂 Add New                                     | · · · · · · · · · · · · · · · · · · · | Urgent Priority                   |
| Save Delete<br>Status<br>Status<br>Status: Ready<br>Directory Number Info<br>Directory Number*<br>Route Partition<br>Description<br>Alerting Name<br>ASCII Alerting Name<br>External Call Control Prof                                                                                                    | figuration                                                                                      | onfig 🕂 Add New                                     | ·                                     | Urgent Priority                   |
| irectory Number Conf<br>Save Collect<br>Status<br>Status: Ready<br>Directory Number Info<br>Directory Number*<br>Route Partition<br>Description<br>Alerting Name<br>ASCII Alerting Name<br>External Call Control Prof<br>Callow Control of Device<br>Associated Devices                                                                                                    | figuration  Reset Apply C  rmation  1054  < None >  file < None >  ce from CTI  SEP108CCFE06150 | onfig 🕂 Add New                                     | ▼<br>▼                                | Urgent Priority                   |
| irectory Number Conf<br>Save Collect<br>Status<br>Status: Ready<br>Directory Number Info<br>Directory Number*<br>Route Partition<br>Description<br>Alerting Name<br>ASCII Alerting Name<br>External Call Control Prof<br>Callow Control of Device                                                                                                    | figuration  Reset Apply C  rmation  1054  < None >  file < None >  ce from CTI  SEP108CCFE06150 | onfig 🕂 Add New                                     | ▼<br>                                 | Edit Device                       |
| irectory Number Conf<br>Save Delete<br>Status<br>Status<br>Status: Ready<br>Directory Number Info<br>Directory Number*<br>Route Partition<br>Description<br>Alerting Name<br>ASCII Alerting Name<br>External Call Control Prof<br>Allow Control of Devices                                                                                                    | figuration                                                                                      | onfig 🕂 Add New                                     | · · · · · · · · · · · · · · · · · · · | Curgent Priority                  |

#### Directory Number Settings-Voice Mail Profile (Choose <None> to use system default) < None > Calling Search Space PlarTo1161 • BLF Presence Group\* Standard Presence group ٠ User Hold MOH Audio Source ۳ < None > Network Hold MOH Audio Source < None > ۲ Auto Answer\* Auto Answer Off • Reject Anonymous Calls

.

~~

**Dissociate Devices** 

✤ 참고: 이 컨피그레이션 예에서는 DN 1054~1161에 PLAR를 생성하지만, CSS는 DN 레벨로 구성되어, 전화기의 다른 버튼에 다른 DN을 할당하여 PLAR 기능에 영향을 주지 않고 동일한 IP 전화기에서 일반 전화를 걸 수 있습니다.

#### SIP PLAR 컨피그레이션

1단계. SIP PLAR 다이얼 규칙 생성

- Call Routing(통화 라우팅) > Dial Rules(다이얼 규칙) > SIP Dial Rules(SIP 다이얼 규칙)로 이 동합니다.
- Add New(새로 추가)를 클릭합니다.

2단계. 새 패턴 만들기

- 패턴 설명을 추가합니다. 설명을 입력하면 패턴 추가(Add Pattern) 및 평면 추가(Add Plar) 버 튼이 활성화됩니다.
- Add Plar(플랫폼 추가)를 클릭합니다.

| SIP Dial Ru  | le Configuration     |                |                |             |       |                  |                   |                 |
|--------------|----------------------|----------------|----------------|-------------|-------|------------------|-------------------|-----------------|
| Save         | 🗙 Delete             | Apply Config   | Add New        |             |       |                  |                   |                 |
| _ Status —   |                      |                |                |             |       |                  |                   |                 |
| (i) Update   | successful           |                |                |             |       |                  |                   |                 |
| SIP Dial Ru  | le Information       |                |                |             |       |                  |                   |                 |
| Name*        | PlarTo1161           |                |                |             |       |                  |                   |                 |
| Description  | Plar for Button 2    |                |                |             |       |                  |                   |                 |
| Dial Pattern | 7940_7960_OTHER      |                |                |             |       |                  |                   |                 |
| Pattern Inf  | ormation             |                |                |             |       |                  |                   |                 |
|              | Description          | Delete Pattern | Dial Parameter |             | Value | Delete Parameter |                   |                 |
| 1161         |                      |                | Button 🔻       | 2           |       |                  | Edit Parameter    | Delete Selected |
|              |                      |                | Pattern 🔻      |             |       |                  | Add New Parameter |                 |
| Pattern Ad   | dition               |                |                |             |       |                  |                   |                 |
| Pattern Des  | cription             |                | Add Patt       | ern Add Pla | r     |                  |                   |                 |
| Save D       | elete Reset Apply Co | onfig Add Nev  | N              |             |       |                  |                   |                 |

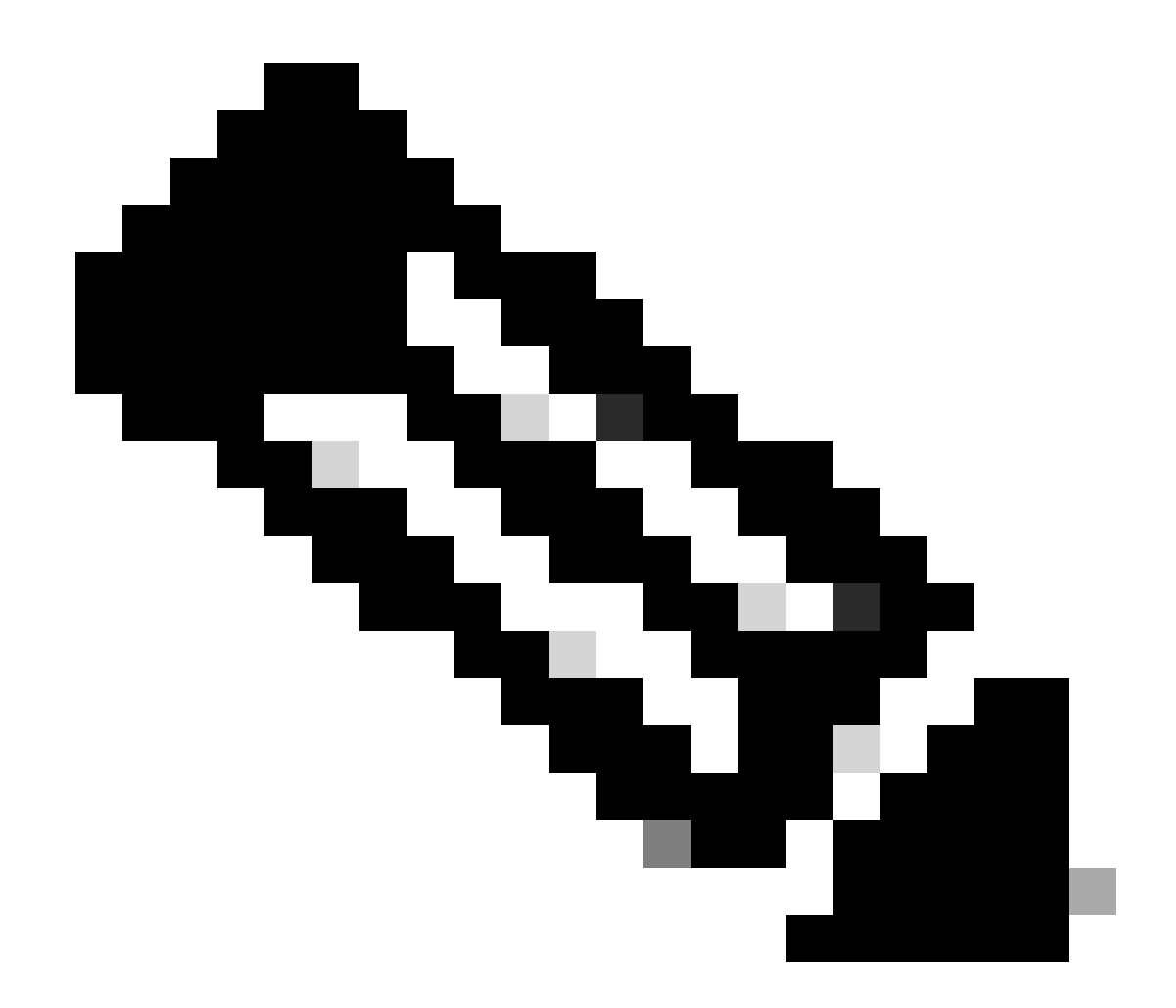

참고: 단일 회선 IP Phone인 경우 값 필드를 1로 설정합니다.

💊 주: 설명 필드는 선택사항입니다.

✤ 참고: PLAR 기능을 디바이스의 DN 1개만 강제 실행하려면 Dial Parameter(다이얼 매개변수)를 button(버튼)으로 설정합니다.

참고: 다른 버튼 또는 IP Phone에서 PLAR가 필요한 경우 다른 PLAR 규칙을 생성해야 합니다

3단계. SIP 전화기에 규칙 할당

이는 SIP 전화에만 필요합니다.

| Protocol Specific Information –  |                                              |   |              |
|----------------------------------|----------------------------------------------|---|--------------|
| Packet Capture Mode*             | None                                         | ٠ |              |
| Packet Capture Duration          | 0                                            |   |              |
| BLF Presence Group*              | Standard Presence group                      | ٠ |              |
| SIP Dial Rules                   | PlarTo1161                                   | • |              |
| MTP Preferred Originating Codec* | 711ulaw                                      | Ŧ |              |
| Device Security Profile*         | Cisco 7942 - Standard SIP Non-Secure Profile | ٠ |              |
| Rerouting Calling Search Space   | < None >                                     | ٠ |              |
| SUBSCRIBE Calling Search Space   | < None >                                     | ٠ |              |
| SIP Profile*                     | Standard SIP Profile                         | ٠ | View Details |
| Digest User                      | < None >                                     | ٠ |              |
| Media Termination Point Requir   | red                                          |   |              |
| Unattended Port                  |                                              |   |              |
| Require DTMF Reception           |                                              |   |              |
|                                  |                                              |   |              |

## 다음을 확인합니다.

컨피그레이션이 올바르게 수행되었는지 확인하기 위해 전화기를 오프 훅으로 전환합니다. 전화기 에서 자동으로 1161번으로 전화를 겁니다. 이 번역에 관하여

Cisco는 전 세계 사용자에게 다양한 언어로 지원 콘텐츠를 제공하기 위해 기계 번역 기술과 수작업 번역을 병행하여 이 문서를 번역했습니다. 아무리 품질이 높은 기계 번역이라도 전문 번역가의 번 역 결과물만큼 정확하지는 않습니다. Cisco Systems, Inc.는 이 같은 번역에 대해 어떠한 책임도 지지 않으며 항상 원본 영문 문서(링크 제공됨)를 참조할 것을 권장합니다.